# 地図画面の見方

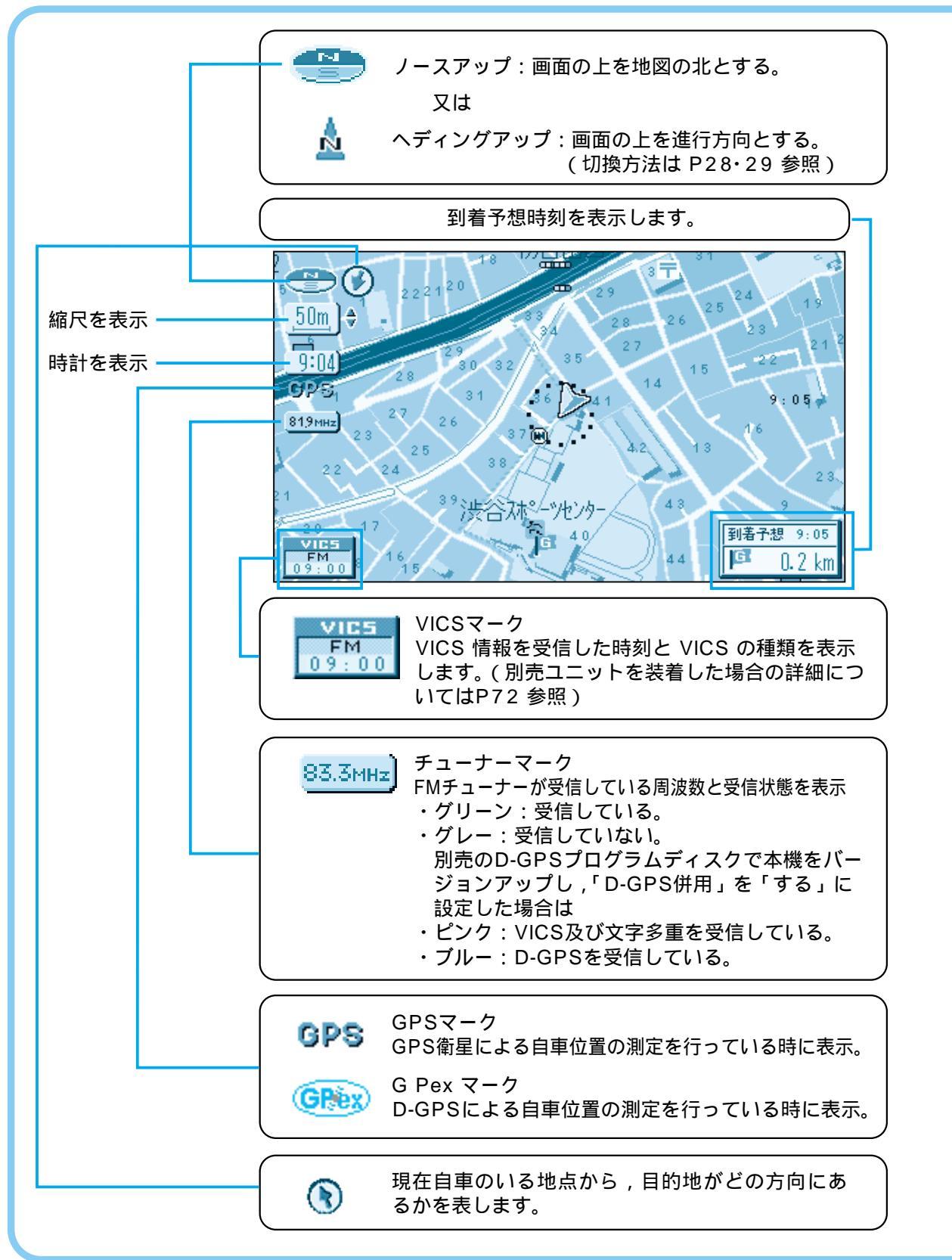

## 地図画面について

現在地画面 現在いる場所を地図上に表示します。 「頭在地 を押すと表示。

### 地図モード画面

ジョイスティックの操作で地図を動かせます。 画面中央に表示されるカーソルの十字部分が操作目標と なる。

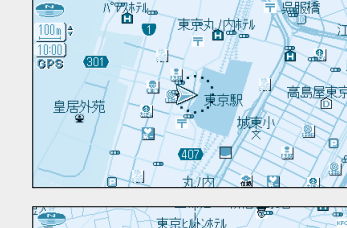

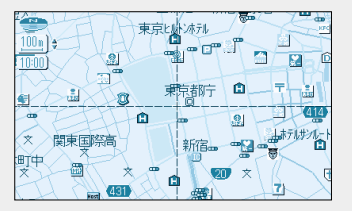

#### 登録ポイント

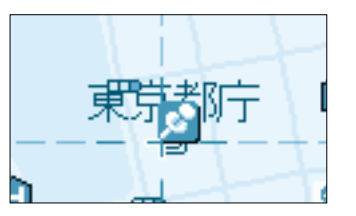

お気に入りの場所を登録ポイントとして登録することが できます。 登録ポイントにはさまざまな情報を入力することができ ます。 (P64・65参照)

(P64・65参照)

#### ランドマーク

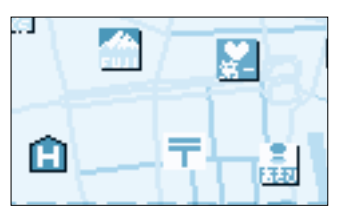

目標になる施設などを地図上にマークで表示します。 「表示する / 手前のみ表示する / 表示しない」の設定が できます。 (P86・87参照)

#### 3D**ランドマーク**

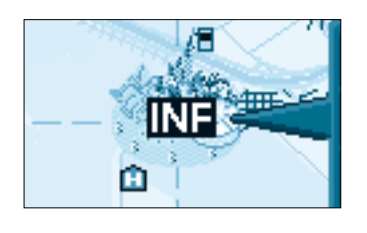

スタンダードマップ上で,全国の有名施設を立体ランド マークで表示します。 地図上のINFマークを選択すると,施設情報(文字・写 真情報)を見ることができます。 (25m~400mの縮尺時のみ) 「表示する/しない」の設定ができます。 (P86・87参照)

ドライブスポットガイド

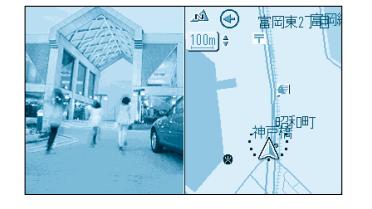

自車が施設に近づいた場合,スタンダードマップの時の み画面上に施設の写真を自動で表示させることができま す。 「表示する/しない」の設定ができます。 (P84・85参照)